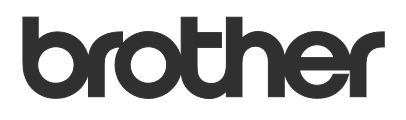

# Brukermanual Brother Meter Read Tool

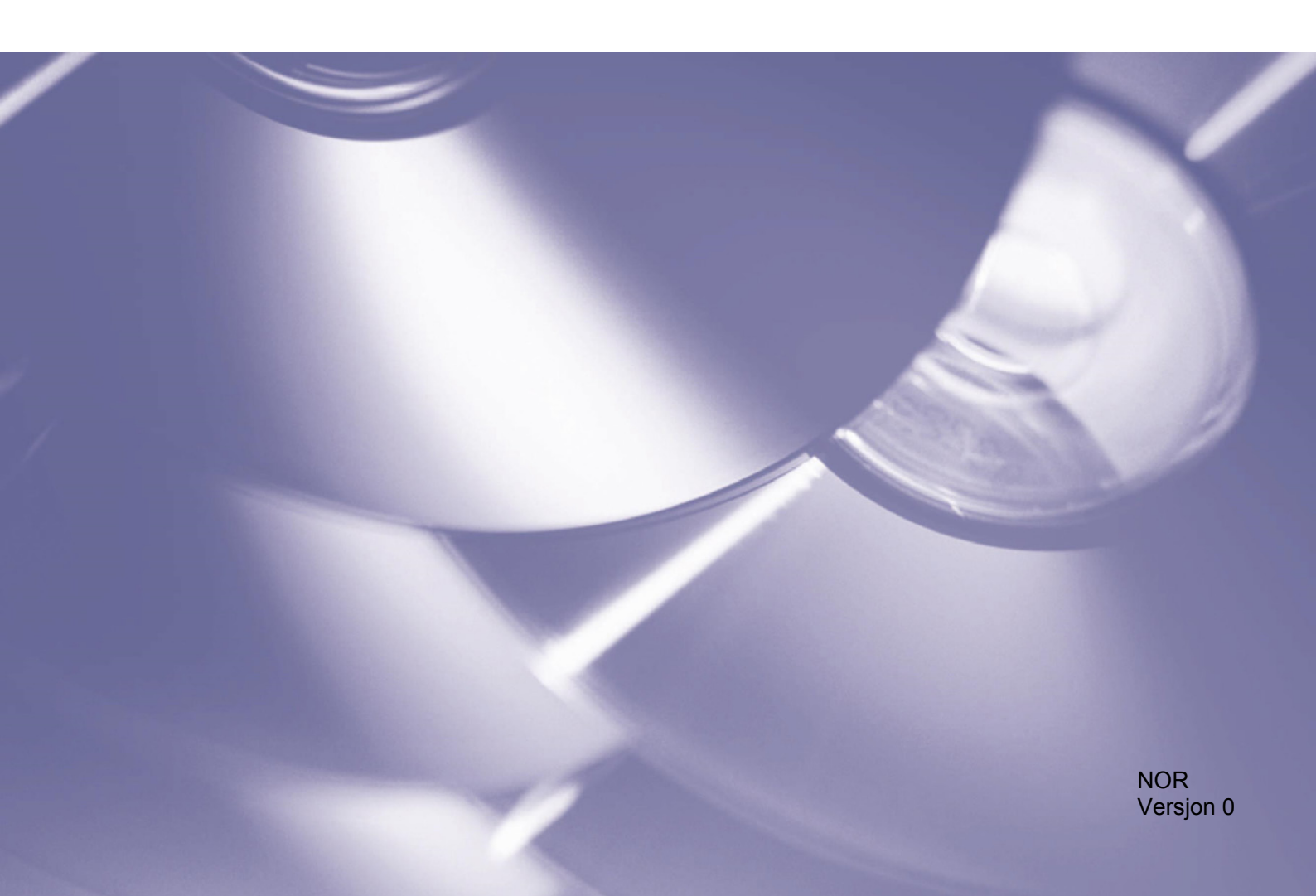

#### Copyright

Copyright © 2017 Brother Industries, Ltd. All rights reserved.

Informasjon i dette dokumentet kan endres uten forvarsel. Den omtalte programvaren i dette dokumentet leveres ifølge en lisensavtale. Programvaren kan bare kopieres eller brukes i samsvar med disse betingelsene. Ingen deler av denne publikasjonen kan reproduseres i noen form eller med noen metode uten skriftlig tillatelse på forhånd fra Brother Industries, Ltd.

#### Varemerke

Brother er et varemerke som tilhører Brother Industries, Ltd.

Alle varemerkenavn og produktnavn for andre selskaper, som vises på Brother-produkter, tilknyttede dokumenter og eventuelt annet materiell, er alle varemerker eller registrerte varemerker for de respektive selskapene.

# Innholdsfortegnelse

| 1 | Oversikt                                                    | 1 |
|---|-------------------------------------------------------------|---|
|   | 1.1 Innsamlingsmetoder for bruksinformasjon                 | 1 |
|   | 1.2 Systemkrav                                              | 2 |
|   | 1.3 Installasjon av Brother Meter Read Tool                 | 2 |
| 2 | Konfigurasjon                                               | 3 |
|   | 2.1 Velg enhetene som skal overvåkes                        |   |
|   | 2.2 Konfigurere innstillingene for enhetsloggen             | 5 |
|   | 2.3 Konfigurere innstillingene for varsling om enhetsstatus | 5 |
|   | 2.4 Konfigurere innstillingene for e-postadresse            | 6 |
|   | 2.5 Teste og ta i bruk måleravlesningskonfigurasjonen       | 7 |
|   | 2.6 Eksportere innstillingene                               | 7 |
| 3 | Feilsøking                                                  | 8 |

| Sammendrag                | Coppdag enhete    | er 🧏 Registrerings | nnstillinger 🔿 🤇 | Oppdater 📑 Legg til enheter 🔹 |                 |           |
|---------------------------|-------------------|--------------------|------------------|-------------------------------|-----------------|-----------|
| Enheter                   | Visning:          | Alle enhete        | r                | Oppdater<br>✓                 |                 |           |
| Meter Read-innstillinger  |                   |                    |                  |                               |                 |           |
| Enhatestatusinnstillinger | Overvåkingsstatu: | м Р                | å 🗢              | Av                            |                 | Q         |
| metstatusimistimiger      | Overvåkingsstatus | Enhetsstatus       | IP-adresse/USB   | Modellnavn                    | Nodenavn        | Serienr.  |
| -postserverinnstillinger  | •                 | Hviler             | 10.145.101.244   | Brother HL-L8350CDW series    | BRN30055C055950 | X12345F3J |
| ass and in partilling one | •                 | Hviler             | 10.145.150.50    | Brother MFC-J895DW            | BRN30055CF7C780 | A99999A7  |
| assorationstanlinger      | •                 | Hviler             | 10.145.41.180    | Brother HL-L9200CDW series    | BRN30055C05598E | X12345F3J |
|                           |                   | Hviler             | 10.145.101.229   | Brother MFC-8950DW            | BRN001BA9AD589B | 000G01234 |
|                           | •                 | Hviler             | 10.145.41.179    | Brother MFC-9340CDW           | BRN30055CB8A119 | E71929D6J |
|                           |                   | Trommel sn. uts. ( | 10.145.41.178    | Brother MFC-9340CDW           | BRN30055C3E2259 | E71929E4J |
|                           | •                 | Hviler             | 10.145.101.126   | Brother MFC-J4620DW           | BRN001BA996E0E7 | U63310274 |
|                           |                   | Lite blekk         | 10.145.150.21    | Brother MFC-J5820DN           | BRN30055C4F6BEF | E73203F4F |
|                           | •                 | Hviler             | 10.145.100.167   | Brother MFC-J5720DW           | BRN30055C825CD1 | U63772G5  |
|                           |                   | Lite blekk         | 10.145.102.53    | Brother MFC-J4610DW           | BRN001BA9C80EFD | U63339234 |
|                           |                   | Hviler             | 10.145.102.142   | Brother DCP-J963N             | BRN30055C61C9D3 | E74746234 |
|                           |                   | Lite blekk         | 10.145.102.62    | Brother MFC-J5620DW           | BRN30055C3504BD | U63872234 |
|                           |                   | Hviler             | 10.145.100.251   | Brother MFC-L2700DW series    | BRN30055C49544E | U63887E4I |
|                           |                   | Hviler             | 10.145.150.73    | Brother MFC-J4620DW           | BRN30055C3E0609 | U63769B4  |
|                           |                   |                    |                  |                               |                 |           |
|                           |                   |                    |                  |                               |                 |           |

**Oversikt** 

Programvaren for Brother Meter Read Tool samler inn bruksinformasjon direkte fra enheter som er tilkoblet via nettverk eller USB, og sender den via e-post. Den kan også sende e-poster for å varsle deg om eventuelle maskinfeil og når det er lite forbruksvarer.

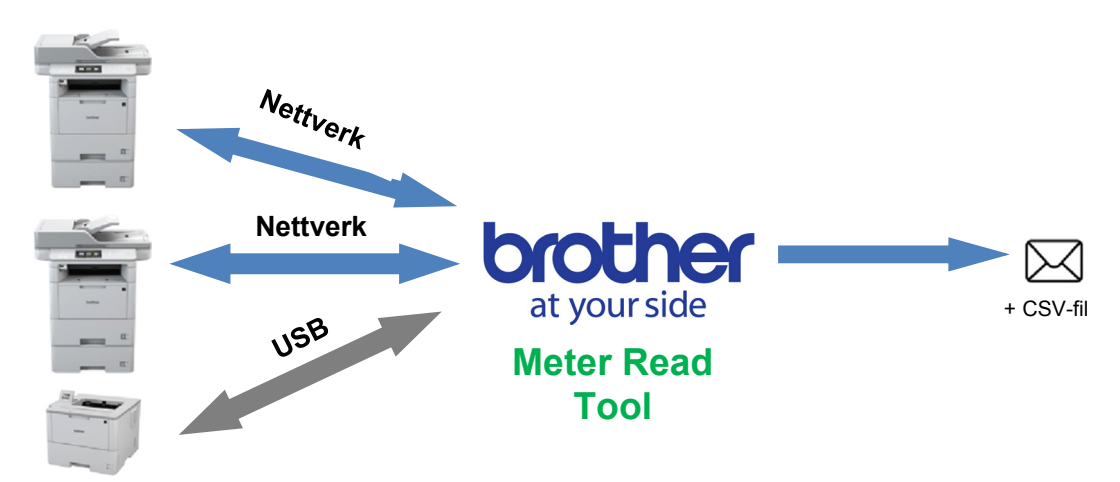

# 1.1 Innsamlingsmetoder for bruksinformasjon

Brother Meter Read Tool bruker følgende metoder for å samle inn og sende bruksinformasjon:

| Enhetslogg                                                                                                    | Enhetsstatus                                                                                                    |
|----------------------------------------------------------------------------------------------------|----------------------------------------------------------------------------------------------------|
| <ul> <li>Samles inn med jevne mellomrom: daglig, ukentlig eller månedlig</li> <li>Sendes som CSV eller XML</li> <li>Kan inneholde følgende informasjon: <ul> <li>maskinstatus</li> <li>gjenstående levetid for forbruksvarer, trommeltelling og utskiftningstelling</li> <li>antall papirfastkjøringer</li> <li>feilhistorikk</li> </ul> </li> </ul> | <ul> <li>Samles inn i henhold til innsamlingssyklusen (minimum<br/>1 minutt)</li> <li>Støtter flere filer som inneholder informasjon som kan<br/>tilpasses</li> <li>Kan mottas når følgende problemer oppstår: <ul> <li>lite toner/blekk eller behov for utskiftning</li> <li>advarsler om forbruksvarer og feil (både de som kan<br/>repareres av bruker og de som krever reparatør)</li> <li>papirstopp, inngangs- og utgangsfeil</li> <li>dekslet er åpent-feil</li> <li>minnefeil</li> <li>maskinvare-, mekaniske og installasjonsfeil</li> </ul> </li> </ul> |

# 1.2 Systemkrav

Brother Meter Read Tool støtter følgende operativsystemer og programvaremiljøer:

| Operativsystem | Windows <sup>®</sup> 7, Windows <sup>®</sup> 8, Windows <sup>®</sup> 8.1, Windows <sup>®</sup> 10, Windows Server <sup>®</sup> 2008, Windows Server <sup>®</sup> 2008 R2, Windows Server <sup>®</sup> 2012, Windows Server <sup>®</sup> 2012 R2, Windows Server <sup>®</sup> 2016 (både 32-biters og 64-biters) |
|----------------|----------------------------------------------------------------------------------------------------|
| .NET Framework | 4.5.2 eller nyere                                                                                                    |

### **1.3 Installasjon av Brother Meter Read Tool**

Du kan installere Brother Meter Read Tool med MSI-installasjonsprogrammet eller EXE-installasjonsprogrammet.

#### MERK

Hvis du bruker MSI-installasjonsprogrammet, må du installere den nødvendige versjonen av Microsoft .NET Framework manuelt.

- 1. Dobbeltklikk på filikonet til installasjonsprogrammet, og les og bekreft lisensavtalen for sluttbrukere.
- 2. Følg skjerminstruksjonene for å velge installeringsmappe for verktøyet, og klikk deretter på **Ja** og **OK**knappene for å fullføre installeringen.
- 3. Når verktøyet er installert, kan du høyreklikke på i likonet i varselområdet og klikke på Åpne.
- 4. Klikk på knappen Konfigurer for å starte konfigurasjon av innstillingene for måleravleseren.

2

# Konfigurasjon

# 2.1 Velg enhetene som skal overvåkes

Velg enhetene, koblet til via nettverk eller USB, som du ønsker å overvåke med Brother Meter Read Tool.

- Gå til Enheter-panelet og klikk på Oppdag enheter-knappen for å oppdatere enhetslisten. Verktøyet viser enhetene som er tilgjengelige for overvåkning.
- 2. Se om enheten du ønsker står på listen.
  - Gå til trinn 5 hvis enheten står på listen.
  - Gå til trinn 3 hvis enheten ikke står på listen.

#### MERK

Du kan se etter en bestemt enhet ved å skrive inn detaljene om den i søkefeltet.

| Konfigurasjon             |                   | _                                                                                                    |          |                                                                                                    |                                                                                                    |                                                                                                    |                                                                                                    | -                                                                                                    | -                                                                                       |                                                                                                    |                                         |
|---------------------------|-------------------|----------------------------------------------------------------------------------------------------|----------|----------------------------------------------------------------------------------------------------|----------------------------------------------------------------------------------------------------|----------------------------------------------------------------------------------------------------|----------------------------------------------------------------------------------------------------|----------------------------------------------------------------------------------------------------|-----------------------------------------------------------------------------------------|----------------------------------------------------------------------------------------------------|-----------------------------------------|
| Sammendrag                | Coppdag enhete    | er 🗛 Registr                                                                                                    | eringsir | nnstillinger 🐧                                                                                                    |                                                                                                    | iter 🚍 L                                                                                                    | egg til enheter 🔹                                                                                                    |                                                                                                    |                                                                                         |                                                                                                    | 1                                       |
| Enheter                   | Visning:          | Alle                                                                                                    | enheter  |                                                                                                    | ~                                                                                                    |                                                                                                    |                                                                                                    |                                                                                                    |                                                                                         |                                                                                                    | 1                                       |
| Meter Read-innstillinger  | Overvåkingsstatus | ~                                                                                                    | Pá       | i I                                                                                                    | A)                                                                                                    | v                                                                                                    |                                                                                                    |                                                                                                    |                                                                                         | Q                                                                                                    |                                         |
| Enhetsstatusinnstillinger | Overvikingertatur | Enhatestatus                                                                                                    |          | ID-adverse/U                                                                                                    |                                                                                                    | fodellnavn                                                                                                    |                                                                                                    | Nodepayn                                                                                                    |                                                                                         | Serieor                                                                                                    | 1                                       |
| E-postserverinnstillinger |                   | Hviler                                                                                                    |          | 10.145.101.24                                                                                                    | 44 B                                                                                                    | rother HL-LI                                                                                                    | 350CDW series                                                                                                    | BRN30055C05595                                                                                                    | 0                                                                                       | X12345F3J0                                                                                                    | 0                                       |
| Persordinntillinger       | 000000000000      | Hviter<br>Hviter<br>Hviter<br>Hviter<br>Hviter<br>Lite blekk<br>Hviter<br>Lite blekk<br>Hviter<br>Hviter<br>Hviter<br>Hviter | rts. (   | 10.145.150.52<br>10.145.41.180<br>10.145.01.22<br>10.145.01.22<br>10.145.41.179<br>10.145.41.178<br>10.145.10.21<br>10.145.100.21<br>10.145.102.62<br>10.145.102.62<br>10.145.102.62<br>10.145.102.63 | D         B           D         B           229         B           9         B           83         B           1         B           57         B           42         B           42         B           51         B           3         B | rother MFC-<br>rother HL-LS<br>rother MFC-<br>rother MFC-<br>rother MFC-<br>rother MFC-<br>rother MFC-<br>rother MFC-<br>rother MFC-<br>rother MFC-<br>rother MFC- | 18950W<br>200CDW selies<br>8950CW<br>934CCW<br>934CCW<br>934CCW<br>934COW<br>16200W<br>157200W<br>157200W<br>157200W<br>157200W<br>157200W<br>157200W<br>157200W<br>157200W<br>156200W | BINADOSCIPCTO<br>BINADOSCOSCIPCTO<br>BINADOSCOSCIPCTO<br>BINADOSCIPCIO<br>BINADOSCIPCIO<br>BINADOSCIPICIO<br>BINADOSCIPCIO<br>BINADOSCIPCIO<br>BINADOSCIPICIO<br>BINADOSCIPICIO<br>BINDADOSCIPICIO<br>BINDADOSCIPICIO<br>BINADOSC | 0<br>E<br>38<br>9<br>9<br>7<br>F<br>11<br>10<br>13<br>D<br>13<br>D<br>13<br>D<br>8<br>9 | A59999A7F<br>X12345F300<br>000G012345<br>E71929D6J4<br>E71929E4J3<br>U633102745<br>E72303F400<br>U63772G5F3<br>U633392345<br>E747462345<br>U63872245<br>U6387254<br>U6387254<br>U638769B4F0 | 0 2 2 2 2 2 2 2 2 2 2 2 2 2 2 2 2 2 2 2 |
|                           | <                 |                                                                                                    |          |                                                                                                    |                                                                                                    |                                                                                                    |                                                                                                    |                                                                                                    | _                                                                                       | >                                                                                                    |                                         |
| Send test-e-post          |                   |                                                                                                    |          |                                                                                                    |                                                                                                    |                                                                                                    | Bruk og avslutt                                                                                                    | Avbryt                                                                                                    |                                                                                         | Bruk                                                                                                    |                                         |

- 3. Hvis enheten ikke står på listen, må du koble til enheten og konfigurere den først. Gjør ett av følgende:
  - Koble enheten til en datamaskin med en USB-kabel og installer driveren.
  - Koble enheten til nettverket ditt (manuell installering av driver kreves ikke).

| Enheter som kobles til via USB                                                                                                    | Enheter som kobles til via nettverk                                                                                                    |
|----------------------------------------------------------------------------------------------------|----------------------------------------------------------------------------------------------------|
| <ul><li>a) Installer Full driver- og programvarepakke<br/>for enheten.</li><li>b) Bruk en USB-kabel til å koble enheten til en<br/>datamaskin.</li></ul> | <ul> <li>a) Koble enheten din til det lokale nettverket.</li> <li>b) Merk av Nettverk-avkrysningsboksen i<br/>Registreringsinnstillinger-dialogboksen.</li> </ul> |
| c) Merk av USB-avkrysningsboksen i Registreringsinnstillinger-dialogboksen.                                                                              | <text></text>                                                                                                    |
| d) Klikk på <b>OK</b> -knappen.                                                                                                    | c) Klikk på <b>OK</b> -knappen.                                                                                                    |

- 4. Klikk på **Oppdag enheter**-knappen for å oppdatere enhetslisten. Hvis enheten du ønsker å overvåke fremdeles ikke står på listen, må du sørge for at enheten er koblet til datamaskinen eller nettverket og er riktig konfigurert.
- Klikk på enheten du ønsker å overvåke, og klikk på På-knappen i
   Overvåkingsstatus-området. Et grønt hakemerke vises ved siden av den valgte enheten.

#### MERK

Du kan bruke **Visning**rullegardinlisten for å sortere enhetene etter overvåkingsstatus.

Klikk på en enhet og trykk på Deletetasten på tastaturet for å fjerne den fra listen.

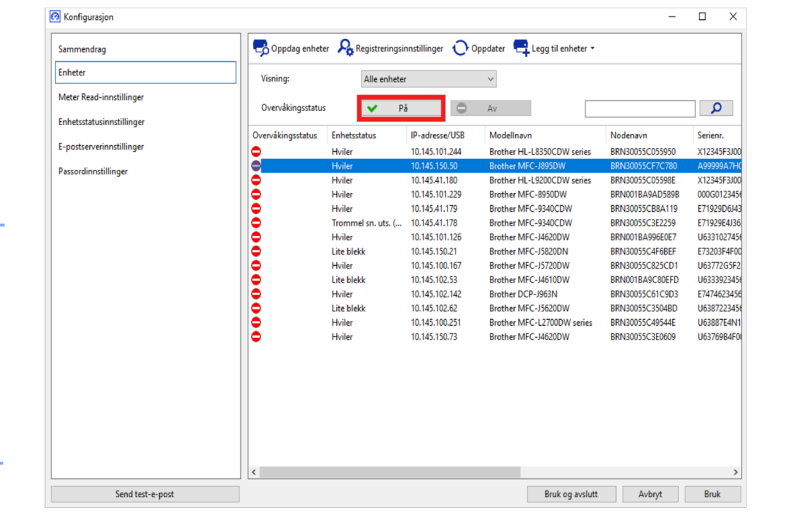

 Klikk på Bruk-knappen for å lagre innstillingene.

#### Overvåking av enhetene basert på deres unike identifikatorer

Du kan starte overvåking av bestemte enheter ved å angi deres unike identifikatorer, for eksempel:

- Serienummer
- Modellnavn
- IP-adresse
- MAC-adresse
- Klikk på Legg til enheter-knappen øverst til høyre, og velg deretter ønsket identifikator.
- 2. Legg til enheter-skjermen vises. Gjør ett av følgende:
  - Klikk på Legg til-knappen, og skriv inn enhetens unike identifikator.
  - Opprett en tekstfil som inneholder mange unike identifikatorer, klikk på Importer-knappen, og velg deretter filen.
- 3. Klikk på **OK**-knappen. Verktøyet oppdager og overvåker bare enhetene du spesifiserer hvis de er riktig tilkoblet og konfigurert.

#### Oppdagelse av enheter med jevne mellomrom

Du kan angi tidsperioden der verktøyet automatisk ser etter nye enheter og legger dem til på enhetslisten.

- Klikk på Registreringsinnstillinger-knappen, og klikk deretter på Automatisk oppdagelsesplan-fanen.
- Klikk på Legg til-knappen, og angi deretter ønsket tidsperiode.
- Klikk på OK-knappen. Verktøyet oppdager og overvåker bare enhetene du spesifiserer hvis de er riktig tilkoblet og konfigurert.

| benereit | IP-sending  | IP Unicast | Agent | Automatisa | coppdageise | pian |          |
|----------|-------------|------------|-------|------------|-------------|------|----------|
| Planlagt | oppdagelse: |            |       |            |             |      |          |
|          |             |            |       |            |             |      | Legg til |
|          |             |            |       |            |             |      | Rediger  |
|          |             |            |       |            |             |      | Slettet  |
|          |             |            |       |            |             | _    | Siettet  |
|          |             |            |       |            |             |      |          |
|          |             |            |       |            |             |      |          |
|          |             |            |       |            |             |      |          |
|          |             |            |       |            |             |      |          |

| Cycycki enheter                                | ×     |
|------------------------------------------------|-------|
| Overvåk enheter basert på følgende serienumre. |       |
| Legg     Redi                                  |       |
| Redi                                           |       |
| Redi                                           | j til |
|                                                | ger   |
| Sleb                                           | (et   |
| Slett                                          | alle  |
|                                                |       |
| ¥                                              |       |

2

# 2.2 Konfigurere innstillingene for enhetsloggen

Angi enhetsloggens innhold, e-postadresser for mottaker og sender samt innsendingsfrekvens.

- Gå til Meter Read-innstillinger-panelet og sørg for at Send enhetsloggavkrysningsboksen er valgt.
- Bruk Legg til-knappene for å angi innsendingsfrekvensen for enhetsloggen og mottakerens e-postadresse.

#### MERK

Sørg for at du rådfører deg med kunden for å velge et passende tidspunkt for innsending av enhetsloggen. Vi anbefaler at du angir at Brother Meter Read Tool sender e-poster med enhetslogger når både enheten og datamaskinen som kjører programvaren er på.

| Sammandrag                |                                                                                          |         |    | Ì |
|---------------------------|------------------------------------------------------------------------------------------|---------|----|---|
| Jannienolog               | Send enhetslogg                                                                          |         |    |   |
| Enheter                   | Velg hyppigheten og tiden på dagen når verktøyet sender meldinger med enhetsinformasjon. |         |    |   |
| Meter Read-innstillinger  |                                                                                          | Legg ti |    |   |
| Enhetsstatusinnstillinger |                                                                                          | Redige  |    |   |
| E-nostserveringstillinger |                                                                                          | neorge. |    |   |
|                           |                                                                                          | Slettet |    |   |
| Passordinnstillinger      | Spesifisert e-postadressen til mottakeren av logginformasjon.                            |         |    |   |
|                           | Tik                                                                                      |         |    |   |
|                           |                                                                                          | Legg ti |    |   |
|                           |                                                                                          | Redige  | 1  |   |
|                           |                                                                                          | Slettet |    |   |
|                           | Fra                                                                                      |         |    |   |
|                           |                                                                                          |         |    |   |
|                           | Informasjon som skal være med enhetens logg-epost:                                       |         |    |   |
|                           | ☑ Status                                                                                 |         |    |   |
|                           | ☑ Forbruksvarer                                                                          |         |    |   |
|                           | Forbruksvarer (gjenstående levetid / trommeltall)                                        |         |    |   |
|                           | Forbruksvarer (skift ut tall)                                                            |         |    |   |
|                           | Papirstopp                                                                               |         |    |   |
|                           | Antall fastkjøringer                                                                     |         |    |   |
| Sand tert-e-nort          | Bruk og svelutt                                                                          | Autor   | Po |   |

- 3. Velg følgende når du er ferdig:
  - type informasjon som skal være med i enhetens logg-epost
  - formatet på enhetsloggen (CSV eller XLS)
- 4. Klikk på Bruk-knappen for å lagre innstillingene.

## 2.3 Konfigurere innstillingene for varsling om enhetsstatus

Opprett en ny e-postprofil for enhetsstatus for å angi e-postadressene til senderen og mottakeren, profilspråk og format samt feiltypene du ønsker varsling om.

- 1. Gå til **Enhetsstatusinnstillinger**panelet og sørg for at **Send varse**lavkrysningsboksen er valgt.
- 2. Bruk **Legg til**-knappen for å opprette en tilpasset profil.
- 3. Klikk på **OK** for å lukke **Legg til profil**dialogboksen, og klikk deretter på **Bruk**knappen for å lagre innstillingene.

| Sammendrag Enheter Meter Read-inntillinger Epottererinnstillinger Pescodinntillinger Fre earmpic@Burcher.co.ull Periode (nethvek): 50 Minuter Endet gasolutt Advert Endet                                                    | Konfigurasjon                                                                  |                                                                   | - 0                           | × |
|----------------------------------------------------------------------------------------------------|--------------------------------------------------------------------------------|-------------------------------------------------------------------|-------------------------------|---|
| Meter Read-instillinger     Potmottakerprofiler:       E-pottoreminstillinger     Perfinevn       Persondinntillinger     Perfinevn       Frit:     example@Burcher.co.uld       Periode (nethverk):     5 (2)       Menuter | Sammendrag<br>Enheter                                                          | Send varsel                                                       |                               |   |
| Send test-e-post     Bruk og arolutt     Avbyt     Bruk                                                                                                    | Meter Read-innstillinger                                                       | Postmottakerprofiler:                                             | Long til                      |   |
| Frit:     example@torcher.co.ukl       Periods (nethverk):     5 (2)       Minutter         Send test-e-post   Bluk og avolutt Avbryt Bluk                                                                                   | Enhetsstatusinnstillinger<br>E-postserverinnstillinger<br>Pessordinnstillinger | Prefilinivm Mottskire                                             | Legg til<br>Rediger<br>Slette |   |
| Send test-e-post Bruk og avslutt Avbryt Bruk                                                                                                    |                                                                                | Fre:<br>example@brother.co.uk <br>Periode (netiverk): 52 Minutter |                               |   |
|                                                                                                    | Send test-e-post                                                               | Bruk og avslutt Avb                                               | ryt Bru                       | k |

# 2.4 Konfigurere innstillingene for e-postadresse

Brother Meter Read Tool samler inn informasjonen direkte fra enheter som er tilkoblet via nettverk eller USB, og sender den via e-post. For å bruke denne funksjonen må du konfigurere e-postadressen du vil bruke. Du kan bruke en e-postadresse for kunde eller forhandler, eller du kan bruke en egen tilpasset SMTP-konfigurasjon.

Du trenger følgende informasjon for å konfigurere e-postadressen:

- SMTP-servernavn
- SMTP-port
- pålitelighetskontrollmetode
- SMTP-AUTH-brukernavn
- kontopassord
- SMTP over SSL/TLS-krypteringsmetode

Angi detaljer om SMTP-server og pålitelighetskontrollinformasjon i **E-postserverinnstillinger**-panelet.

1. Gå til **E-postserverinnstillinger**-panelet.

- 2. Angi e-postinnstillingene dine.
- 3. Klikk på Bruk-knappen for å lagre innstillingene.

| 🙆 Konfigurasjon                                                                                                    |                                                                                                    |                                                                                                    |                 | -      |      | × |
|----------------------------------------------------------------------------------------------------|----------------------------------------------------------------------------------------------------|----------------------------------------------------------------------------------------------------|-----------------|--------|------|---|
| Sammending<br>Enheter<br>Meter Read-instillinger<br>Enhetstatssinstillinger<br>Passerdimstillinger<br>Passerdimstillinger | SITP screensor<br>SITP screensor<br>PERcipter screensor<br>PERcipter screensor<br>SITP AUTH<br>Parced<br>Parced<br>SITP automain<br>SITP action<br>SITP action<br>SITP a | □ Image: Image: Ima |                 |        |      |   |
| Send test-e-post                                                                                                    |                                                                                                    |                                                                                                    | Bruk og avslutt | Avbryt | Bruk | k |

# 2.5 Teste og ta i bruk måleravlesningskonfigurasjonen

Før du tar i bruk konfigurasjonen for å overvåke kundens enheter, må du sende en test-e-post for å sørge for at konfigurasjonen er riktig. Under første testen skal du bruke den personlige e-postadressen din for å se om du kan motta e-poster med bruksinformasjon.

- 1. Klikk på Send test-e-post-knappen nede til venstre.
- 2. Skriv inn test-e-postadressen, og klikk deretter på **OK**-knappen.
- 3. Verktøyet utfører følgende tester:
  - samler inn enhetslogger fra alle overvåkede enheter
  - sender e-posten med enhetslogg
  - samler inn enhetsstatus fra alle overvåkede enheter
  - sender én e-post med statusvarsel<sup>12</sup>
- 4. Sjekk testresultatene:
  - <u>Hvis testen var vellykket</u> Ta i bruk konfigurasjonen på de valgte enhetene ved å bruke de aktuelle e-postadressene.

Brother Meter Read Tool sender informasjon om enhetslogg og -status til mottakerne du angir.

- <u>Hvis testen var mislykket</u> Klikk på Åpne testrapport for å se feilloggen. Les *Feilsøking*-avsnittet hvis du vi ha mer informasjon.
- Du kan låse verktøyet og innstillingene for å hindre at de blir endret. Gå til **Passordinnstillinger**-panelet, merk av **Passordlås**-avkrysningsboksen og skriv deretter inn passordet ditt. Klikk på **Bruk**-knappen for å lagre innstillingene.

|                  | Legg inn test-e-postadresser: |
|------------------|-------------------------------|
|                  | Enhetslogg                    |
|                  | example@brother.co.uk         |
| Send test-e-post | Enhetsstatus                  |
|                  | example@brother.co.uk         |
|                  |                               |
|                  | ОК                            |
|                  |                               |
|                  |                               |
|                  |                               |
|                  |                               |

Status

Test e-post

| Brother Meter Read Tool                                                                                                    |                  |    |
|----------------------------------------------------------------------------------------------------|------------------|----|
| Testing pågår                                                                                                    |                  |    |
| Enhetsloggtest : Start<br>Enhetsloggtest : OK<br>Enhetsstatustest : Start<br>Enhetsstatustest : OK<br>==================================== |                  | ,  |
|                                                                                                    |                  |    |
|                                                                                                    | Ånne testrannort | OK |

<sup>1</sup> Under den første testen, sender verktøyet et eksempel på varsel om lite blekk/toner.

<sup>2</sup> For å unngå sending av for mange e-poster når flere enheter er valgt er det bare den første enheten som er målet.

### 2.6 Eksportere innstillingene

Når du er ferdig å ta i bruk konfigurasjonen, anbefaler vi at du eksporterer innstillingene for fremtidig bruk.

- 1. Gå til Sammendrag-panelet.
- 2. Velg alternativet Eksport INI-fil.
- Når du lagrer filen, må du sørge for at den får navnet "METERREAD".
   INI-formatet legges til automatisk.
- Når du er ferdig, kan du åpne INI-filen i et tekstredigeringsprogam og utføre ønskelige endringer.

| 🕜 Konfigur         | rasjon                                                                                                    |           |                               |                      |     |                    | -    |       | ×      |
|--------------------|----------------------------------------------------------------------------------------------------|-----------|-------------------------------|----------------------|-----|--------------------|------|-------|--------|
| Sammend<br>Enheter | Irag                                                                                                    |           | Importer INI-fil              | 🚹 Eksport INI-fil    |     |                    |      |       | ^      |
|                    | $\bigcirc$ Eksport .INI-fil $\leftarrow \rightarrow \checkmark \uparrow$                                                                                                    | « Prog    | ram Files (x86) > Brother > M | leterReadTool → user | ~ Ö | Search user        |      |       | ×<br>P |
|                    | Organize 🔻 New folder                                                                                                    |           |                               |                      |     |                    |      | •     | 8      |
|                    | 🕹 Downloads                                                                                                    | ^         | Name                          | Date modified        |     | Туре               | Size |       |        |
|                    | Music                                                                                                    |           | 🐻 MeterRead.ini               | 2017/04/06 16        | :10 | Configuration sett |      | 1 KB  |        |
|                    | <ul> <li>Pictures</li> <li>Videos</li> <li>Local Disk (C:)</li> <li>PerfLogs</li> <li>Program Files</li> <li>Program Files</li> <li>Users</li> <li>Windows</li> <li>Network</li> </ul> | : (       |                               |                      |     |                    |      |       |        |
|                    | File <u>n</u> ame:                                                                                                    | MeterRe   | ead.ini                       |                      |     |                    |      |       | ~      |
|                    | Save as type: i                                                                                                    | ini-filer | (*.ini)                       |                      |     |                    |      |       | ~      |
|                    | A Hide Folders                                                                                                    |           |                               |                      |     | Save               | C    | ancel |        |

Feilsøking

Gjør følgende hvis testen var mislykket:

3

- Sørg for at Brother-enheten er på når Brother Meter Read Tool forespør informasjon om sideantallet.
- Hvis du bruker INI-filer, må du sørge for at navnene til INI-filene er riktige og at de er lagret på riktig plassering.

Eksempel: Filen METERREAD.INI skal ha samme plassering som installeringspakken for måleravlesningen.

 Hvis du bruker INI-filer, må du sørge for at innstillingene i INI-filen er riktige. Brother Meter Read Tool
Ingen enheter er valgt for overvåking. Velg minst én enhet.

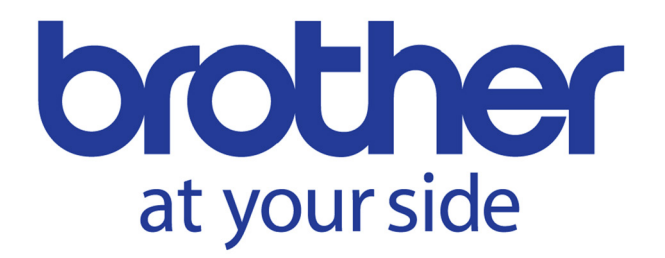